# Checking we have the right people in the right roles for your parish

As a Parish Data Co-ordinator, you will receive an email from <u>manchester.diocese@cofeportal.org</u> containing a link which will enable you to carry out a 'Place Audit' of certain roles within your parish.

The link will take you to a website which will show you the people within your parish that we currently have recorded on the diocesan Contact Management System in the roles listed in the opening paragraphs of the web page (see Fig 1).

| PLACE AUDIT                                                                                                    |                                                                                                    |                                                                 |                                                      |                               |                                                          |                                 |
|----------------------------------------------------------------------------------------------------|----------------------------------------------------------------------------------------------------|-----------------------------------------------------------------|------------------------------------------------------|-------------------------------|----------------------------------------------------------|---------------------------------|
| HELLO DANIEL,                                                                                                    |                                                                                                    |                                                                 |                                                      |                               |                                                          |                                 |
| Thank you for taking the time to fill in yo<br>but of the posts from within your area th                                                                                                    | or place audit. Please note that any changes that you<br>at require auditing.                                                                                                    | submit here are not                                             | cimmediate.                                          | They will be n                | eviewest and moderated i                                 | by your shocese. B              |
| Visu are currently auditing the following<br>Resources Adviser, Digital Giving Office                                                                                                    | roles: Finance Assistant, Finance Administrator, Di<br>cer (Gift Aid), Director of Finance and Corporate Se                                                                                                    | ocesan Accountant<br>rvices, Human Keu                          | L Clergy Sup<br>ources Mana                          | port Officer,<br>ger, Develop | Administrative Assista<br>ment and Training Offi         | nt: Gift Ald, Huma<br>cer. More |
| Within the following places: Finance an                                                                                                    | d Corporate Services                                                                                                    |                                                                 |                                                      |                               |                                                          |                                 |
| For each post there is a status column which will let you know if the post has already been audited. To start auditing, please click the view sletaits button next to the post you would like to as                                                                                                    |                                                                                                    |                                                                 |                                                      |                               |                                                          |                                 |
|                                                                                                    | the set is a set of the set of the set of th |                                                                 | - M. P                                               | or side watch the             | owner ministration taken on a sea b                      | totr you would use              |
| Compatible in read of 27 at older leaves being                                                                                                    | need at a first second second second second second second second second second second second second second second                                                                                                    |                                                                 |                                                      | e i a con o                   | must control i land to star b                            | our you would rea               |
| Currently, 0 out of 13 audits have been i                                                                                                    | tampieted.                                                                                                    |                                                                 |                                                      |                               | nene postori nevi to she p                               | out you means the               |
| Currently, 0 out of 12 audits have been a                                                                                                    | ompleted.                                                                                                    |                                                                 |                                                      | o. 100 o 000 10               | nena europin news to pre p                               |                                 |
| Currently, 0 out of 12 audits have been a                                                                                                    | completed.<br>Place                                                                                                    | Ocrupied by                                                     | Start data                                           | End date                      | Status                                                   | Audited By                      |
| Currently, 5 out of 12 audits have been n<br>Mole<br>Diosean Ghimji Advisor                                                                                                    | completed.<br>Place<br>Privance and Corporate Services (Department)                                                                                                    | Occupied by<br>Balley, Paul                                     | Stert date<br>Div/02/2024                            | tod date (                    | Status<br>Walting to be audited                          | Audmed By                       |
| Currently, 0 out of 12 audits have been of the second second seco | omplated.<br>Place<br>Proance and Corporate Services (Department)<br>Finance and Corporate Services (Department)                                                                                                    | Occupied by<br>Barley, Paul<br>Bircháli, Dann                   | Start data<br>08/02/2021                             | End state                     | Status<br>Waiting to be audited                          | Audmed By                       |
| Currently, 0 out of 12 audits have been<br>Currently, 0 out of 12 audits have been<br>Role<br>Booesan Gring Advace<br>Grit Aid and Giving Support Officer<br>Pinance Administrator                                                                                                    | Place<br>Place<br>Phanea and Corporate Services (Department)<br>Pinance and Corporate Services (Department)<br>Pinance and Corporate Services (Department)                                                                                                    | Occupiest by<br>Barley, Paul<br>Birchál, Cam<br>Barvildar, Judy | Stert date<br>Div02/2021<br>15/02/2021<br>15/00/2014 | End date                      | Status<br>Walling to be audited<br>Walling to be audited | Audmed By                       |

Simply click on the View details button next to the role you want to audit. This will then provide you with a number of options (see Fig 2)

| POST DETAILS                                                                    |                                                                                                    |                                                                                         |                       |                           |
|---------------------------------------------------------------------------------|----------------------------------------------------------------------------------------------------|-----------------------------------------------------------------------------------------|-----------------------|---------------------------|
| Raie                                                                            | Place                                                                                                    | Occupied by                                                                             | Start date            | End date                  |
| Finance Apitotant                                                               | Finance and Corporate Services (Department)                                                                                       | Bauman, Kate                                                                            | 16/07/2018            | 02/04/2021                |
| YOUR SUBMISSION                                                                 |                                                                                                    |                                                                                         |                       |                           |
| () Actions                                                                      | O Options                                                                                                    | 0                                                                                       | eren .                |                           |
| NO CHANGE<br>If you believe the our<br>submittion of no cha<br>holder's details | rent prim holder of this post is currently correct, you may make a<br>arge. You will next be prompted to review the current post. | END POST<br>If the local processing on higher of<br>the posts and date (part or future) | dua post then you may | and this point by sensing |
| NEW POST HOLD                                                                   | ER<br>an orden point there and can associating for the new point holder                                                           | EXTEND POST<br>The pair currently has an unst three sp                                  | -stigt Cynowedd De    | to descrid the pass       |

# **Option 1 – NO CHANGE**

Fig 4

If you are happy that the role you have selected is filled by the correct person, then simply click the **NO CHANGE** button in black. This will then show you their contact details. If you want to change any of the contact details, check the tick box under ARE THESE DETAILS CORRECT and provide the new details.

Once you're happy that the contact details are correct, click the **Continue to Review** button (see Fig 3).

| Actions                | O Options                                                                                  | O favore                                                                              |
|------------------------|--------------------------------------------------------------------------------------------|---------------------------------------------------------------------------------------|
| CURRENT POST HOLDER    | TAILS                                                                                      |                                                                                       |
| Contact Name           | Kato Bauman                                                                                |                                                                                       |
| Primary Address        | Finance and Corporate Services.<br>Orienti Heuse.<br>95 Deanspas.<br>NO 2004               |                                                                                       |
| Secondary Address      |                                                                                            |                                                                                       |
| Talaphone              | 🗰 0161 H28 1404 🥥                                                                          |                                                                                       |
| fireal Address         | 🖀 katebau mang manchester anglican org 🧿                                                   |                                                                                       |
| ARE THESE DETAILS INCO | IRECT?                                                                                     |                                                                                       |
|                        | If these contact details are incorrect and you would in<br>in the appropriate boxet above. | ie to submit some elternative details, please sheris this box and provide new details |

You will finally be asked to confirm your decision by clicking the **Submit your audit for this post** button (see Fig 4).

| Actions                                                                                                    | O Options                                                                                                    | O literat                                                               |                  |
|----------------------------------------------------------------------------------------------------|----------------------------------------------------------------------------------------------------|-------------------------------------------------------------------------|------------------|
| Thank you for taking the time to                                                                                                    | audit this pest. You have chasen the <b>ne change</b> action.                                                                                                    |                                                                         |                  |
| Please review your your decisions                                                                                                    | before submitting the autit for this post. Once submitted the autit of                                                                                                    | If he molecularithefore any information is optically. If you would like | to start this as |
| and the second second s | ANY STATE OF A STATE OF A STATE O |                                                                         |                  |
| <ul> <li>You are confirming that the post</li> </ul>                                                                                                    | information is currently correct and no changes are required.                                                                                                    |                                                                         |                  |
| <ul> <li>You are confirming that the post</li> <li>You haven't provided any notest</li> </ul>                                                                                                    | information is currently correct and no changes are required,<br>mendments regarding the current post holder.                                                                                                    |                                                                         |                  |
| agen, prese occurs reset addr.<br>• You are confirming that the poor<br>• You haven't provided any notes                                                                                                    | Information is currently correct and no changes are required,<br>mendments regarding the current post holder.<br>Technic year audit for this post                                                                                                    |                                                                         |                  |

## **Option 2 – END POST**

If the role is filled by someone who is no longer in post and no one else has taken on the role, click on the **END POST** button in red (see Fig 2). You will then be asked to provide the date that the role was vacated (best guess is fine) then click the **Continue to Review** button (see Fig 5).

| O Actions                                       | (2) Options                                                 | O Novew          |
|-------------------------------------------------|-------------------------------------------------------------|------------------|
| END POST<br>Pease enter the date this post ends | or ended in the bax beine.                                  |                  |
| Post end date ?                                 | 11/05/2021                                                  |                  |
|                                                 | [] If the existing post holder is now deceased, then please | e check the box. |
|                                                 | Community Review 4                                          |                  |
|                                                 |                                                             |                  |
|                                                 |                                                             |                  |
|                                                 |                                                             |                  |

You will finally be asked to confirm your decision and the date entered by clicking the **Submit your audit for this post** button (see Fig 6).

| Actions                                                                      | O Options                                                                      | () Invite                                                                 |
|------------------------------------------------------------------------------|--------------------------------------------------------------------------------|---------------------------------------------------------------------------|
| Thank you for taking the time to                                             | audit this post, You have chillion this <b>and past</b> action.                |                                                                           |
| Please review your your decisions b<br>again, please (Sch the reset awith br | efore submitting the audit for this post. Only submitted the audit wi<br>utton | I be moderated before any information is updated. If you would like to ob |
| • You are confirming that this post i                                        | s ending or has ended on the following date.                                   |                                                                           |
| End Deta                                                                     | 31/05/2521                                                                     |                                                                           |
|                                                                              | Funat a cost Submit your multi-fee this post                                   |                                                                           |
|                                                                              |                                                                                |                                                                           |
|                                                                              |                                                                                |                                                                           |

#### **Option 3 – NEW POST HOLDER**

If the role is now occupied by someone else, click on the **NEW POST HOLDER** button in blue (see Fig 2). You can then check if that person's details are already on the Contact Management System by entering their forename, surname and email address and clicking the **Search for an existing contact** button (see Fig 7).

| O Actors                                                 | O Options                                                            | O Raview                                 |
|----------------------------------------------------------|----------------------------------------------------------------------|------------------------------------------|
| SEARCH FOR A NEW POST HO                                 | LDER                                                                 |                                          |
| Please fill in the following informatio<br>Poranamació * | n regarding the new plot bolder. Then click the search builton to se | if they already exist within our system. |
| Sumame *                                                 |                                                                      |                                          |
| Ervall address 1                                         |                                                                      |                                          |
|                                                          | Search for an example server 4.                                      |                                          |
|                                                          |                                                                      |                                          |
| + Return to post ket                                     |                                                                      |                                          |

If there are existing contacts that match the information you have provided, they will be displayed in the EXISTING CMS CONTACTS section. If the person who has taken on the role is shown, click on the **Select this contact** button next to their name (see Fig 8).

If no existing contacts are found or the person who has taken on the role is not among the suggestions, click the **Request a new contact is created** button in the CREATE A NEW CONTACT section (see Fig 8).

| O Actions                                          |                                                                                                    | 0                                         | Options                                        | Rithlew    |                       |
|----------------------------------------------------|----------------------------------------------------------------------------------------------------|-------------------------------------------|------------------------------------------------|------------|-----------------------|
| EXISTING CMS CC                                    | INTACTS                                                                                                    |                                           |                                                |            |                       |
| The following weating                              | g contacts, within your dis-                                                                                                    | case, have been found.<br>The Mathematers | with similar datails to those which you have a | provided.  |                       |
| Forename(s)                                        | Sumame                                                                                                    | Known as                                  | Email Address                                  |            |                       |
| Test                                               | McTaurface                                                                                                    | Testy                                     |                                                |            | Second the            |
|                                                    |                                                                                                    |                                           |                                                |            |                       |
| CREATE A NEW C                                     | ONTACT                                                                                                    |                                           |                                                |            |                       |
| If none of the excelling<br>created using the corr | contacts are correct, or in<br>tact details that you sear                                                                                                    | to writing contacts have<br>theil on      | re been found, you can request that a new co   | pritant is | Private a reve person |
|                                                    |                                                                                                    |                                           |                                                |            |                       |
| The Second State State State                       | and a local division of the local division of the local division o |                                           |                                                |            |                       |

In either case, you will then be asked to provide the date that the new post holder started in the role (best guess is fine) then click the **Continue to Review** button (see Fig 9).

| Actions              | O Options. O Review                                                                                                    |
|----------------------|----------------------------------------------------------------------------------------------------|
|                      |                                                                                                    |
| Portrameto           | Test                                                                                                    |
| Turname              | McTestface                                                                                                    |
| Email address        |                                                                                                    |
| Date of succession ± | Enter the date you would like the new protibulities to plant. This will also be the date the content and builders post white |
|                      | If the existing post holder is now deceased, then please check the box.                                                      |
|                      | - stars to provide a long lithing as in success a                                                                            |

You will finally be asked to confirm your decision and the details entered by clicking the **Submit your audit for this post** button (see Fig 10).

| O Actions                                                                                             | O Options                                                             | O linkew                                                                  |
|----------------------------------------------------------------------------------------------------|-----------------------------------------------------------------------|---------------------------------------------------------------------------|
| There you for being the lone to                                                                       | audit this past. You have chicary the succeed post actions            |                                                                           |
| Heasa review your your decisions b                                                                    | afore submitting the audit for this past. Once submitted the audit wi | t be moderated before any information is updated. If you would like to st |
| <ul> <li>again, please click the reset audit to</li> <li>You are confirming that a new per</li> </ul> | .mon.<br>son is now in this post and their details are as fullows.    |                                                                           |
| NEW POST HOLDER DETAILS                                                                               |                                                                       |                                                                           |
| First Name(IG                                                                                         | Test                                                                  |                                                                           |
| Surrowine                                                                                             | McTestface                                                            |                                                                           |
|                                                                                                    |                                                                       |                                                                           |
| Imali Address                                                                                         |                                                                       |                                                                           |
| Tmail Address<br>Start Date                                                                           | 01/04/2021                                                            |                                                                           |
| Email Abbress<br>Start Date                                                                           | 01/04/2021                                                            |                                                                           |

# **Option 4 – EXTEND POST**

If there is already an end date against the role and you wish to extend the post holder's tenure, click the **EXTEND POST** button in orange – this will only be visible if an end date is already in place (see Fig 2). Simply enter a new end date and click the **Continue to Review** button (see Fig 11).

| O Actions                             | Options                                                          | O Hyvew                                                        |
|---------------------------------------|------------------------------------------------------------------|----------------------------------------------------------------|
| You can extend this post by selecting | a new end state. Ny default a data of 12 months from today has b | een selected, but you may einer a different date if requirest. |
|                                       | Chimese to Roune                                                 |                                                                |
|                                       |                                                                  |                                                                |
|                                       |                                                                  |                                                                |

You will finally be asked to confirm your decision and the date entered by clicking the **Submit your audit for this post** button (see Fig 12).

| O Actorn                                                                       | O Cotions                                                                       | (O) models                                                                |
|--------------------------------------------------------------------------------|---------------------------------------------------------------------------------|---------------------------------------------------------------------------|
| That is you for taking the time to                                             | ault this past. You have chosen the extend post action.                         |                                                                           |
| Please review your your decisions it<br>again, please titls the reset autil to | after submitting the walls for this push. Once submitted the easily will attain | I be moderated before any information is updated. If you would like to at |
| • You are confirming that you with                                             | to extend this poar until the following new and date.                           |                                                                           |
| Nami End Date                                                                  | 31/01/2022                                                                      |                                                                           |
|                                                                                | Person and a Sudared poor much for Overgeent                                    |                                                                           |
|                                                                                |                                                                                 |                                                                           |

# **Option 5 – REQUEST A NEW POST IS CREATED WITHIN THE CMS**

If there is a post missing from the list (see Fig 1), you can scroll to the bottom of the list and click the **Request a new post** button in the REQUEST A NEW POST IS CREATED WITHIN THE CMS section (see Fig 13).

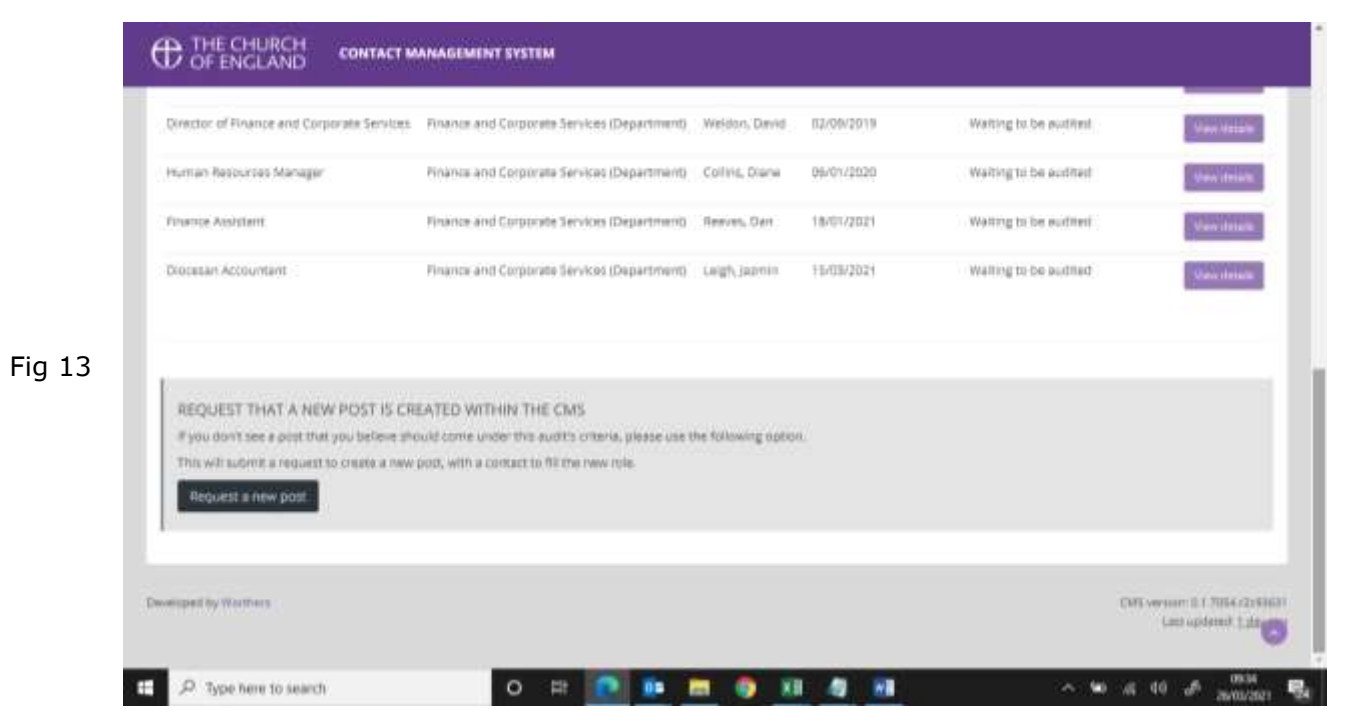

You will then be asked to select the role you wish to add, the place it is to be added to (you will only see your parish unless you are Parish Data Co-ordinator for multiple parishes) and the date the role started (see Fig 14 – POST DETAILS section).

| Please error the following details you                                                                                                    | would file to have on the new post.                                                                                                    |  |
|----------------------------------------------------------------------------------------------------|----------------------------------------------------------------------------------------------------|--|
| Poet Role *                                                                                                    | Post Piere * Dan Date * Transie and Corporate Services * = ULAN / more                                                                                                    |  |
|                                                                                                    | and the second second sec                                                                                                    |  |
| WINDOW NO.                                                                                                    |                                                                                                    |  |
| POST HOLDER DETAILS                                                                                                    |                                                                                                    |  |
| Here you may choose for a post holds                                                                                                    | er to be added to the new role. You can shoose to have an easing contact within the system, or fur a new somast is be created.                                                                                                    |  |
| The second second |                                                                                                    |  |
|                                                                                                    | a bar, cannot a branned a ben man                                                                                                    |  |
| SEARCH FOR A NEW POST H                                                                                                    | re part, endean or proving a part minute.<br>IOLDER<br>magnifies the new out holder. Then cick the search butter to see if they already east within our posters.                                                                                                    |  |
| SEARCH FOR A NEW POST H<br>Pause KLI in the following information<br>Foremanistict                                                                                                    | IOLDER Integrating the new point holder. Then dick the search buttor to see Pithey already exist within our system. Den                                                                                                    |  |
| SEARCH FOR A NEW POST H<br>Paule II in the following information<br>following information                                                                                                    | OLDER OLDER |  |
| SEARCH FOR A NEW POST H<br>Paula fill in the following information<br>Korenametal                                                                                                    | OLDER OLDER Orggetting the new plast hulder. Then dick the search tuttor of see if they already exist within our system. Oun Remot                                                                                                    |  |
| SEARCH FOR A NEW POST H<br>Paule El Inite following information<br>Followarenet2.2<br>Envel address ?                                                                                                    | OLDER OLDER Out Out Out Out Out Out Out Out Out Out                                                                                                    |  |
| SEARCH FOR A NEW POST H<br>Paula El Inite following information<br>forenamental."<br>formame."<br>Emol address."                                                                                                    | OLDER  OLDER  Dan  Dan  demonstration of the search suttor to see if they already exit within our system,  Dan  demonstration  demonstration                                                                                                    |  |

You will then need to fill in the POST HOLDER DETAILS section, which is the same process as **Option 3** – **NEW POST HOLDER** (see above).

## **Checking your progress**

You do not have to complete the exercise all in one go – the link you receive can be clicked on as often as you need and it will return you to the point you left off. As you complete each role's audit, it's status will be updated in the Status column and the role will be greyed out. The progress bar will also update (see Fig 15).

| Currently, 5 out of 12 audits have been completed. |                                                  |                    |            |          |                           |                      |                      |
|----------------------------------------------------|--------------------------------------------------|--------------------|------------|----------|---------------------------|----------------------|----------------------|
| 49.4                                               | sequenced.                                       |                    |            |          |                           |                      |                      |
| Role                                               | Place                                            | Occupied by        | Start date | End date | Status                    | Audited By           |                      |
| Development and Training Officer                   | Finance and Corporate Services<br>(Department)   | Reynolds,<br>Shaun | 02/03/2020 |          | Waiting to be publicat    |                      | Verter               |
| Administrative Assistant: Gift Aid                 | Privation and Corporate Services<br>(Department) | Jomes Susan        | 01/03/2018 |          | Waiting to be audited     |                      | Ven 19               |
| Human Resources Adviser                            | Parantee and Corporate Services<br>(Department)  | Prest, Chun-Eng    | 16/11/2020 |          | Warting to be audited     |                      | Ve-10                |
| Director of Pinance and Corporate<br>Services      | Pinance and Corporate Services<br>(Department)   | Weldon, David      | 03/09/2015 |          | Watting to be audited     |                      | 1 10                 |
| Human Besources Manager                            | Privance and Corporate Services<br>(Department)  | Callini, Olana     | 06/01/2020 |          | Walling to be audited     |                      | Territor             |
| Finance Assistant                                  | Pinance and Corporate Services<br>(Department)   | Reviet, Dan        | 14/01/2021 |          | Waiting to be audited     |                      | Non-14               |
| Diocesan Accountant                                | Pinance and Corporate Services<br>(Department)   | Leigh, Jazmin      | 15/03/2023 |          | Waiting to be audited.    |                      | Version              |
| Diozecan Giving Advicor                            | Hinance and Corporate Services<br>(Department)   | Barby, Paul        | 1002/2023  |          | Submitted - No<br>Change  | Danial<br>Bainbringe | No.                  |
| Gift Aid and Giving Support Officer                | Finance and Corporate Services<br>(Department)   | Brchaft, Lam       | 15/02/2021 |          | Submittelf - No<br>Change | Daniel<br>Beinbridge | <b>Second Second</b> |

Once all roles have been audited (all roles are greyed out and the progress bar shows 100% Completed), the exercise is done. The changes you have provided will then be moderated by the Contact Management System administrator at Church House and the system will be updated.